## **Quicktime - Recording Screen**

To Pause:

- 1. Open Quicktime
- 2. Click File -> New Screen Recording
- 3. 3. Click View -> Float on Top
- 4. Move the "Screen Recording" Dialog Box to a place that the recording won't take place
- 5. Click the red recording button to start the recording
- 6. To pause, go to the Dock bar and select Quicktime, the dialog box will appear
- 7. Keep pressing Alt (Opt) button and click the pause icon.
- 8. To continue the recording click the red button

To Trim:

When the video is finished and opened, click Edit -> Trim... or click # + T